Київський національний університет імені Тараса Шевченка

Наукова бібліотека ім. М. Максимовича Служба інформаційного моніторингу

# **ПОШУК У SCOPUS**

Практичний посібник Упорядник Назаровець М. А.

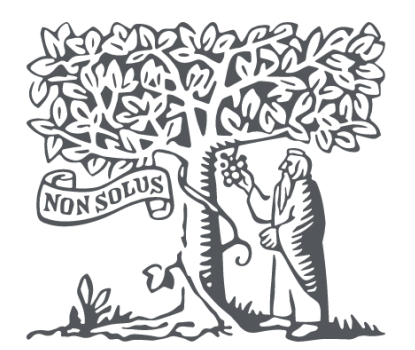

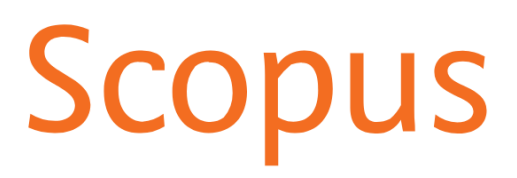

# **3MICT**

| ВСТУП                                              | 3  |
|----------------------------------------------------|----|
| РОЗДІЛ 1. ПОШУК ДОКУМЕНТІВ У SCOPUS                | 5  |
| 1.1. Простий пошук                                 | 5  |
| 1.2. Розширений пошук                              | 10 |
| 1.3. Уточнення та сортування пошукових результатів | 14 |
| РОЗДІЛ 2. ПОШУК ПРОФІЛЮ АВТОРА У SCOPUS            | 19 |
| 2.1. Пошук за прізвищем та ім'ям автора            | 19 |
| 2.2. Пошук за ORCID автора                         | 21 |
| 2.3. Розширений пошук автора                       | 21 |
| РОЗДІЛ З. ПОШУК ПРОФІЛЮ УСТАНОВИ У SCOPUS          | 23 |
| РОЗДІЛ 4. ПОШУК ДЖЕРЕЛ, ЩО ІНДЕКСУЮТЬСЯ У SCOPUS   | 25 |
| РОЗДІЛ 5. ПОШУКОВІ МОЖЛИВОСТІ У SCOPUS PREVIEW     | 28 |
| СПИСОК ДЖЕРЕЛ                                      | 29 |

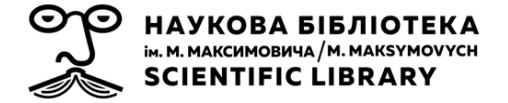

**Scopus** (<u>https://www.scopus.com/</u>) – це одна з найбільших у світі нейтральна до джерел реферативних баз даних, курована незалежними експертами з різних галузей знань. Scopus містить короткий опис та інформацію про цитування рецензованої наукової літератури: наукових журналів, книг і матеріалів конференцій. Забезпечуючи огляд результатів світових досліджень в різних галузях науки, техніки, медицини, соціології, мистецтва і гуманітарних знань, Scopus пропонує інтелектуальні засоби відстеження, аналізу та візуалізації досліджень.

База даних була вперше презентована у листопаді 2004 році видавничою компанією **Elsevier**. На лютий 2022 року вона містить вже понад 82 млн записів, що надійшли від понад 25 тис. журналів та 230 тис. книг від 7 тис. видавців зі всього світу, і ця кількість постійно зростає.

У світі понад 3 тис. академічних, державних і корпоративних установ використовують можливості Scopus. З допомогою цієї бази даних можна знаходити відповідні та надійні дослідження, визначати експертів у певних галузях та отримувати доступ до даних, показників та аналітичних інструментів для прийняття стратегічних дослідницьких рішень.

До бази даних потрапляє вміст з наукових джерел, які проходять попередню оцінку Радою з відбору контенту (Content Selection and Advisory Board (CSAB)) – міжнародною групою науковців із досвідом видання наукових журналів, які представляють основні наукові дисципліни. Члени Ради оцінюють як нові назви джерел, запропоновані для індексування у Scopus, так і назви, які вже індексуються, щоб забезпечити якість наповнення бази.

Scopus будується на реляційній моделі даних: у ній збирається інформація про *документи (публікації)* з *наукових джерел*, написані *авторами*, які представляють *установи*. Тобто, дані бази, на основі інформації зі світової наукової літератури, можуть сказати Вам, *хто що* досліджує, і *де* вони роблять це. З даних, що збираються у Scopus,

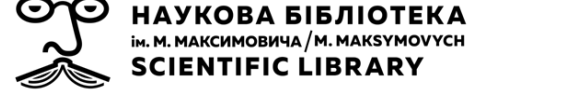

формуються різні види взаємопов'язаних записів: сторінки інформації про окремі документи (а також сторінки інформації про джерела, де вони опубліковані: журнали, книги, збірники матеріалів конференцій), профілі авторів цих документів та профілі установ, які представляють автори.

Відповідно, у Scopus користувач може здійснювати пошук:

- документів (рис. 1, а);
- профілів авторів (рис. 1, б);
- профілів установ (рис. 1, в);
- джерел (рис. 1, г)

| j. | Scopus |                                                                                                | Search | Sources | Lists | SciVal ∞ | 0             | Ŷ | 盦 |
|----|--------|------------------------------------------------------------------------------------------------|--------|---------|-------|----------|---------------|---|---|
|    |        | Start exploring<br>Discover the most reliable relevant, up-to-date research. All in one place. |        |         |       |          | Search tips ① |   |   |
|    |        | Search within Search documents * Article title, Abstract, Keywords                             |        |         |       |          |               |   |   |
|    |        | + Add search field 🔄 Add date range Advanced document search >                                 |        |         |       |          | Search Q      |   |   |

Рис. 1. Вкладки для пошуку на стартовій сторінці Scopus

Пошук у Scopus слід проводити англійською мовою.

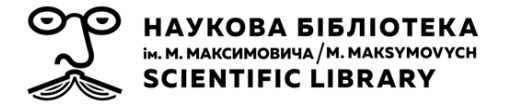

# 1. ПОШУК ДОКУМЕНТІВ У SCOPUS

Перелік типів документів, які індексуються у Scopus:

- Article (стаття)
- Review (огляд)
- Book (книга)
- Book Chapter (розділ книги)
- Conference Paper (матеріал конференції)
- Conference Review (огляд конференції)
- Letter (лист)
- Editorial (стаття редактора)
- Note (нотатка)
- Short Survey (коротке опитування)
- Business Article or Press (рекламна стаття, або пересреліз)
- Erratum (виправлення)
- Retracted (відкликання)
- Data Paper (стаття про набір даних)

Пошук документів можна здійснювати простим та розширеним способами.

## 1.1. Простий пошук

1) Для простого пошуку документів скористайтесь полями для пошуку на стартовій сторінці Scopus (<u>https://www.scopus.com/</u>) (рис. 2, а).

Якщо Ви знаходитесь на будь-якій іншій сторінці Scopus, для повернення на стартову сторінку натисніть на **Search** на верхній панелі (рис. 2, б).

За замовчуванням поля для пошуку будуть відкриті на пошуку документів – **Documents**.

| n<br>M | Н/<br>ім. 1<br>S ( | АУКОВА БІБЛІОТЕКА<br>м. максимовича / м. макѕумоvусн<br>CIENTIFIC LIBRARY                |                    | Служба інформаційного<br>Київсько | о моніторинг<br>ого націонал | у Науково<br>вного уні | ої біблі<br>версите | отеки ім. М. Макси<br>ету імені Тараса Ше | мовича<br>звченка |
|--------|--------------------|------------------------------------------------------------------------------------------|--------------------|-----------------------------------|------------------------------|------------------------|---------------------|-------------------------------------------|-------------------|
|        | . 8                | Scopus                                                                                   |                    | <b>6</b> Search Sources Lists     | SciVal ↗                     | 0 Ļ                    | 侴                   | Create account Sign i                     | n                 |
|        |                    | Start exploring<br>Discover the most reliable, relevant, up-to-date research. All in one | e place.           |                                   |                              |                        |                     |                                           |                   |
|        | а                  | Cocuments A Authors                                                                      | Search documents * | k.                                |                              |                        |                     | Search tips 💿                             |                   |
|        | L                  | + Add search field 😰 Add date range Advanced document se                                 | arch >             |                                   |                              |                        |                     | Search Q                                  |                   |

Рис. 2. Поля для пошуку документів на стартовій сторінці Scopus

У полі зліва – Search within, – оберіть, де саме система повинна шукати Ваш пошуковий термін: у всіх полях (*All fields*); у назві статі, анотації, ключових словах (*Article title, Abstract, Keywords*); в іменах та прізвищах авторів (*Authors*); в назві джерела (*Source title*) тощо (рис 3, а). За замовчуванням буде обраний варіант *Article title, Abstract, Keywords*, тобто система буде шукати документи, які у своїх назвах, анотаціях а ключових словах містять терміни, які Ви задасте при пошуку.

**Важливо:** Який би варіант Ви не обрали, в результаті пошуку система покаже Вам перелік документів, а не, наприклад, профілів авторів, якщо Ви обрати варіант *Authors*.

У полі Search documents напишіть свої пошукові терміни (рис. 3, б).

| ☐ Documents                                        |                                              | Search tips 🗿             |
|----------------------------------------------------|----------------------------------------------|---------------------------|
| a                                                  | б                                            |                           |
| Search within<br>Article title, Abstract, Keywords | Search documents *                           |                           |
| All fields                                         | 4                                            |                           |
| Article title, Abstract, Keywords                  | earch >                                      | Search Q                  |
| Authors                                            |                                              |                           |
| First author                                       |                                              |                           |
| Source title                                       |                                              |                           |
| Article title                                      |                                              |                           |
| ADSTract                                           |                                              |                           |
| Affliation                                         |                                              |                           |
| Affiliation name                                   |                                              |                           |
| Affiliation city                                   | Start coarching and your history will appear |                           |
| Affiliation country                                | have If your need help to start searching    |                           |
| Funding information                                | check out our search ties                    |                           |
| Funding sponsor                                    | clieck out our search ups.                   |                           |
| Funding acronym                                    |                                              |                           |
| Funding number                                     |                                              |                           |
| Language                                           |                                              |                           |
| ISSN                                               |                                              |                           |
| CODEN                                              | • 80,000 institution profiles •              | 7,000 publishers accessed |
| DOI                                                | <b>v</b>                                     |                           |

Рис. 3. Поля для простого пошуку документів Scopus

2) Ви можете додавати необхідні поля для уточнення Вашого пошуку, натиснувши на **+ Add search field** (рис. 4, а). Поля для пошуку

можна об'єднувати за допомогою Булевих (логічних) операторів (рис. 4, б):

- *AND* обидва терміни повинні зустрічатись в результатах пошуку
- *OR* один з термінів повинен зустрічатись в результатах пошуку
- AND NOT один з термінів не повинен зустрічатись у результатах пошуку.

| 🖪 Documents 🛛 🙁 Autho                              | rs 📾 Affiliations |                                 |
|----------------------------------------------------|-------------------|---------------------------------|
| Search within<br>Article title, Abstract, Keywords | ~                 | Search documents *<br>pneumonia |
| AND NOT V                                          |                   |                                 |
| Search within<br>Source title                      | ~                 | Search documents<br>Cell        |

+ Add search field 🗄 Add date range Advanced document search >

Рис. 4. Приклад комбінації полів для пошуку у Scopus

Наприклад: якщо об'єднати пошуковий термін pneumonia в полі Article title, Abstract, Keywords з пошуковим терміном Cell в полі Source title за допомогою оператора AND NOT (рис. 4), система видасть у результатах пошуку всі документи, де в назві, анотації або ключових словах зустрічається слово «pneumonia», але виключить з цих результатів всі статті журналу «Cell».

Також, за допомогою цих операторів Ви можете об'єднувати терміни в одному пошуковому полі.

Наприклад: для пошуку всіх документів, які у назві, анотації, або ключових словах містять термін *«pneumonia»*, але не містять терміну *«coronavirus»*, у полі *Article title, Abstract, Keywords* можна ввести *pneumonia AND NOT coronavirus* (рис. 5). Також, можна сформувати такий пошуковий запит і способом, описаним вище, за допомогою двох полів для пошуку.

| বে Documents                           | Authors          | Ճ Affiliations         |                                                     |
|----------------------------------------|------------------|------------------------|-----------------------------------------------------|
|                                        |                  |                        |                                                     |
| Search within<br>Article title, Abstra | ct, Keywords     | ~                      | Search documents *<br>pneumonia AND NOT coronavirus |
| + Add search field                     | 다. Add date rang | e Advanced document se | earch >                                             |

Рис. 5. Приклад комбінації термінів в одному полі для пошуку у Scopus

3) Окрім того, Ви можете скористатись проксимальними операторами (операторами близкості):

- *W/n* позначає дистанцію між термінами в пошукових результатах, але без визначення їх порядку, де n кількість слів між двома термінами
- *Pre/n* позначає дистанцію між термінами в пошукових результатах, з визначенням їх порядку, де n кількість слів між двома термінами

#### Наприклад:

- pneumonia W/2 coronavirus в пошукових результатах термін «pneumonia» буде на відстані не більше двох слів від терміну «coronavirus», при чому в будь-якому порядку і «pneumonia ... coronavirus», і «coronavirus ... pneumonia»
- pneumonia Pre/2 coronavirus в пошукових результатах термін «pneumonia» буде на відстані не більше двох слів від терміну «coronavirus», при чому термін «pneumonia» буде обов'язково йти перед терміном «coronavirus»

Якщо Вам потрібно знайти терміни в межах одного речення, *п* замініть на 15, в межах одного абзацу – *n* на 50.

4) При написанні пошукового терміну в однині, Ви отримаєте результати і в однині, і в множині, і в присвійній формі, а також з варіантами цього терміну з іншими закінченнями.

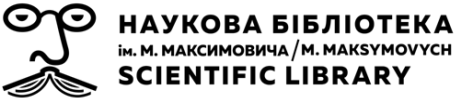

5) При формуванні пошукового запиту пам'ятайте, що Scopus ігнорує розділові знаки та т.зв. стоп-слова: особисті займенники (*he, she, we* і т.п.), артиклі (*the, a*), сполучники (*if, for* і т.п.) та інші. Тобто, якщо Ви в пошуковому запиті використаєте ці слова, або знаки, отримаєте результати, як з ними, так і без них. Повний перелік стоп-слів доступний за

https://service.elsevier.com/app/answers/detail/a\_id/14808/supporthub/scopus/

6) Якщо Вам потрібно знайти **точну фразу**, або **словосполучення**, Ви можете виділити Ваші пошукові терміни, використавши:

• *подвійні лапки "..."* – у результатах пошуку задані Вами терміни будуть знайдені разом

**Наприклад:** у результатах пошукового запиту *"heart attack"* Ви побачите документи із цим словосполученням, а не з *«heart»* та *«attack»* на різній відстані та в різних реченнях

#### Важливо:

a) розділові знаки при використанні лапок ігноруються, тобто, наприклад, на запити *"heart attack"* та *"heart-attack"* Ви отримаєте однакові результати;

б) при використанні лапок система пропонує результати з цим словосполученням як в множині, так і в однині, а також із варіаціями написання (наприклад, американською та британською англійською).

• *фігурні дужки {...}* – у результатах пошуку задані Вами словосполучення будуть знайдені у тому варіанті, як Ви їх написали, без варіацій та ігнорування розділових знаків та стоп-слів.

7) Пошук можна здійснювати, як з **діакритичними знаками**, так і без них. Система видасть однакові результати. Тобто Ви отримаєте однакові результати із словом *«żaba»* та *«zaba»*, не залежно від того, в якому саме варіанті Ви його написали в пошукове поле.

8) При пошуку результатів, які містять спеціальні символи Ви можете використовувати їх еквіваленти:

- при використанні під час пошуку букв грецького алфавіту, наприклад, alpha = α
- при використанні математичних операторів, наприклад, *π г*⊃2
   = pr2

9) Для уточнення пошукового запиту Ви можете скористатись обмеженням документів за часом. Для того, щоб з'явилися поля для обмеження за часом, натисніть на **Add date range** (рис. 6).

| d Documents                            | Authors         | Affiliations           |                    |  |
|----------------------------------------|-----------------|------------------------|--------------------|--|
|                                        |                 |                        |                    |  |
| Search within<br>Article title, Abstra | act, Keywords   | ~                      | Search documents * |  |
| + Add search field                     | 다. Add date ran | ge Advanced document s | earch >            |  |

Рис. 6. Обмеження документів за часом при пошуку у Scopus

Відкриється два додаткових рядки з полями:

- щоб обмежити результати пошуку документами, які були опубліковані у певний період часу, скористайтесь обмеженням за роками у полях Published From та To (рис. 7, а), обравши діапазон потрібних Вам років
- щоб обмежити результати пошуку документами, які були проіндексовані у Scopus за останні 7, 14 або 30 днів, скористайтесь полем Added to Scopus (рис. 7, б)

| Search within<br>Article title, Abstract, Keywords       Search documents *         Published from<br>All years       To<br>Present         Added to Scopus<br>Anytime       To<br>Present | G [      | Documents                           | Authors      |   |                    |   |         |
|----------------------------------------------------------------------------------------------------|----------|-------------------------------------|--------------|---|--------------------|---|---------|
| Published from       To         All years       Present         Added to Scopus       Anytime                                                                                              | Sea      | arch within<br>ticle title, Abstrad | ct, Keywords | ~ | Search documents * |   |         |
| All years Present Added to Scopus Anytime                                                                                                    | Pu       | iblished from                       |              |   |                    |   | То      |
| Added to Scopus<br>Anytime                                                                                                    | All      | l years                             |              |   |                    | ~ | Present |
|                                                                                                    | Ad<br>An | lded to Scopus<br>nytime            |              |   |                    |   |         |

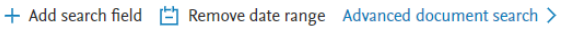

Рис. 7. Обмеження при пошуку документів за роками публікації та часом індексування у Scopus

#### 1.2. Розширений пошук

Для того, щоб побудувати складніший пошуковий запит із використанням більшої кількісті пошукових полів, слід перейти до сторінки для здійснення розширеного пошуку **Advanced search** (рис. 8).

| <b>G</b> Documents                     | Authors        | Affiliations            |                    |
|----------------------------------------|----------------|-------------------------|--------------------|
|                                        |                |                         |                    |
| Search within<br>Article title, Abstra | act, Keywords  | ~                       | Search documents * |
| + Add search field                     | 拄 Add date ran | ge Advanced document se | earch >            |

Рис. 8. Перехід до розширеного пошуку у Scopus

1) Розширений пошуковий запит формується в рядку для пошукового запиту (рис. 9, а) за допомогою кодів полів (рис. 9, б), які поєднуються між собою за допомогою логічних та проксимальних операторів (рис. 9, в).

| C Basic Search Advanced Search tips (*) C Basic Search advanced Search tips (*) C Basic Search tips (*) C R AND NOT C ITITLE -ABS-KEY(recycling) AND TITLE -ABS-KEY("anaerobic digestion")) AND AFFILCOUNTRY(Egypt) PRE/ | rces >              |
|----------------------------------------------------------------------------------------------------|---------------------|
| Outline query       Add Author name / Affiliation       Clear form       Search Q       Field codes ③       Textual Content         Affiliations       Affiliations       Clear form       Search Q       Affiliations   | + + + + + + + + * * |

Рис. 9. Інструменти для побудови пошукового запиту на сторінці розширеного пошуку у Scopus

**Field codes** – коди полів, яких у Scopus є понад 60. Пояснення до кожного коду з'являється при наведенні на нього курсора, а також під рядком для введення пошукового запиту після того, як натиснути на код на бічній панелі. Повний перелік кодів полів з їх описами та прикладами застосування доступний за посиланням: <u>https://service.elsevier.com/app/answers/detail/a\_id/11236/supporthub/scopus</u>

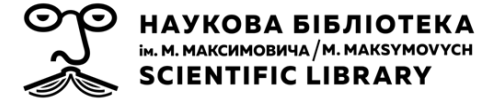

Запис пошукового запиту за допомогою коду поля має вигляд: код\_поля(пошуковий термін)

Пошуковий запит у рядок для пошукового запиту можна вводити як самостійно, так і з додаванням представлених на бічній панелі операторів та кодів полів, натискаючи на + поруч із назвою оператора чи кода поля (рис. 10).

| Operators                       |   |
|---------------------------------|---|
| AND                             | + |
| OR                              | + |
| AND NOT                         | + |
| PRE/                            | + |
| w/                              | + |
| Field codes 💿                   |   |
| Textual Content                 | ^ |
| Abstract (ABS)                  | + |
| All Fields (ALL)                | + |
| Doc Title (TITLE)               | + |
| Doc Title, Abstract (TITLE-ABS) | + |

Рис. 10. Додавання кодів полів та операторів з бічної панелі на сторінці розширеного пошуку у Scopus

Використання логічних та проксимальних операторів, правила пошуку словосполучень, або точних фраз, стоп-слів та розділових знаків є ідентичним до їх використання при простому пошуку та описане у розділі 1.1.

2) При побудові довгих складних пошукових запитів на сторінці розширеного пошуку зручно користуватись функцією **Outline query** (Схема запиту), яка розділить запит на окремі рядки за кодами полів. Функція доступна під рядком для введення пошукового запиту. Якщо потрібно повернутись до попереднього варіанту запису пошукового запиту в один рядок – слід натиснути на **Compact query**.

3) Окрім наявності відповідних кодів полів на бічній панелі під рядком для введення пошукового запиту є також додаткова можливість обмежити пошуковий запит за автором, або приналежністю авторів до певної установи – Add Author name / Affiliation (Додати ім'я автора / приналежність). При натисканні на це посилання, відкривається

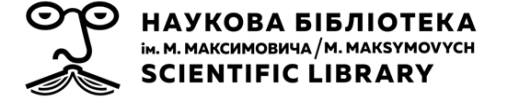

додаткове вікно з пошуковими полями для введення імені автора, або назви установи (рис. 11). Також, якщо ORCID автора синхронізований з його профілем автора у Scopus, можна здійснити пошук даного автора за цим ідентифікатором. Після вводу необхідного пошукового терміну слід натиснути **Search**.

| Author last name           |   | Author first name       |          |
|----------------------------|---|-------------------------|----------|
| e.g. Smith                 |   | e.g. J.L.               |          |
| Affiliation                |   |                         |          |
| National Research Centre   | × | Show exact matches only | Search O |
| e.g. University of Taronto |   |                         |          |
| ORCID                      |   | Search O                |          |

Рис. 11. Вікно для пошуку автора, або установи для обмеження за цими параметрами пошукового запиту на сторінці розширеного пошуку у Scopus

Відкриється додаткове вікно із пошуковим результатом відповідно до цього конкретного пошукового запиту. Серед запропонованих варіантів слід обрати один, або декілька необхідних, відзначивши його/їх у клітинці поруч з його/їх назвою та натиснути на **Add to search** на панелі над результатами пошуку (рис. 12).

| 228 Affiliat                 | ion re      | sults | - National Research                                                 | Centre      | Abou        | t Scopus Affilia |
|------------------------------|-------------|-------|---------------------------------------------------------------------|-------------|-------------|------------------|
| Affiliation (National Resear | rch Centre) |       |                                                                     |             |             |                  |
|                              |             |       |                                                                     |             |             |                  |
| Refine results               |             |       |                                                                     | :           | Sort on: Do | cument count     |
| Limit to Exclude             |             |       | Add to search Give feedback                                         |             |             |                  |
| City                         | ^           |       |                                                                     | Docu        | ments       |                  |
| London                       | (11) >      |       | Affiliation name                                                    | Affiliation | Institution | City             |
| Moscow                       | (9) >       | 1     | German Cancer Research Center                                       | 39257       | 39257       | Heidelberg       |
| New Delhi                    | (8) >       |       | German Cancer Research Center<br>German Cancer Research Center dkfz |             |             |                  |
| Athens                       | (7) >       |       |                                                                     |             |             |                  |
| Algiers                      | (5) >       | 2     | National Research Centre<br>National Research Centre                | 33253       | 33253       | Cairo            |
| View more                    |             |       | National Research Center                                            |             |             |                  |

Рис. 12. Додавання до пошукового запиту автора, або установи для його обмеження за цими параметрами на сторінці розширеного пошуку у Scopus

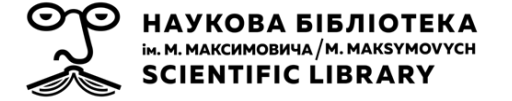

Обраний автор/и, чи установа/и будуть додані до пошукового запиту (рис. 13).

| Enter query string                                                                                                    |
|----------------------------------------------------------------------------------------------------|
| ((TITLE-ABS-KEY(recycling) AND TITLE-ABS-KEY("anaerobic digestion")) AND AFFILCOUNTRY(Egypt)) AND (AF-<br>ID("National Research Centre" 60014618) ) |
|                                                                                                    |

Outline query Add Author name / Affiliation Clear form Search Q

Рис. 13. Додавання до пошукового запиту автора, або установи для його обмеження за цими параметрами на сторінці розширеного пошуку у Scopus

#### 1.3. Уточнення та сортування пошукових результатів

Після того, як Ви натиснете на **Search** (при простому, або при розширеному варіантах пошуку), у Scopus відкриється сторінка з переліком документів, які відповідають умовам Вашого пошукового запиту (рис. 14).

18 document results

| TITLE-ABS-KEY ( recycling ) AND TITLE | -ABS-KE      | Y ( "a | naerobic | digestion") AND AFFILCOUNTRY(egypt)                                 |                     |                 |       |                               |           |
|---------------------------------------|--------------|--------|----------|---------------------------------------------------------------------|---------------------|-----------------|-------|-------------------------------|-----------|
| 🖉 Edit 凹 Save 🗘 Set alert             |              |        |          |                                                                     |                     |                 |       |                               |           |
| Search within results                 | Q            |        | Docum    | ents Secondary documents Patents                                    |                     |                 |       | View Mendeley                 | Data (38) |
| Refine results                        |              |        | 🛛 Anal   | yze search results                                                  |                     | Show all abst   | racts | Sort on: Date (newest)        | ~         |
| Limit to Exclude                      |              |        |          | ✓ CSV export ✓ Download View citation overview                      | View cited by       | Save to list    | •••   |                               |           |
| Open Access                           | $\sim$       |        |          | Document title                                                      | Authors             |                 | Year  | Source                        | Cited by  |
| Year                                  | $\checkmark$ |        | 1        | Innovative integrated approach of biofuel production                | Elsayed, M., Ran, Y | (., Ai, P., (), | 2020  | Journal of Cleaner Production | 12        |
| Author name                           | $\sim$       | •      |          | black soldier fly larvae                                            | Zhang, t., Abomor   | II a, A.EF.     |       | 203,121493                    |           |
| Subject area                          | $\checkmark$ |        |          | View abstract $\lor$ View at Publisher Related documents            |                     |                 |       |                               |           |
| Publication stage                     | $\checkmark$ |        |          | Digestate recirculation through co-digestion with rice              | Ai, P., Chen, M., R | an, Y., (),     | 2020  | Journal of Cleaner Production | 8         |
| Document type                         | $\sim$       |        |          | straw: Towards high biogas production and efficient waste recycling | Peng, J., Abomohra  | a, A.EF.        | 2320  | 263,121441                    |           |
| Source title                          | $\checkmark$ |        |          | View abstract View at Publisher Related documents                   |                     |                 |       |                               |           |
| Konword                               |              |        |          |                                                                     |                     |                 |       |                               |           |

Рис. 14. Сторінка з результатами пошукового запиту у Scopus

У пошукових результатах система надасть (за наявності) переліки наступних документів:

 Documents – записи про докумети з джерел, які індексуються у Scopus;

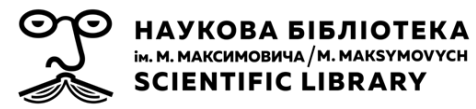

- Secondary documents («вторинні документи») записи про документи, витягнуті зі списків посилань у документах з джерел, що індексуються у Scopus; «вторинні документи» не індексуються Scopus;
- Patents записи про патенти з деяких баз пантентної інформації (World Intellectual Property Organization, European Patent Office, US Patent Office, Japanese Patent Office, UK Intellectual Property Office);
- Mendeley Data записи про дані досліджень, збережені у хмарному сховищі Mendeley Data (<u>https://data.mendeley.com/</u>).

Для **уточнення** пошукового запиту, щоб отримати більш релевантні результати, можна скористатись двома способами, про які буде йтись далі.

1) На верхній панелі сторінки під кількістю документів у результатах пошукового запиту та рядком, де сформульовано пошуковий запит, можна натиснути на кнопку **Edit** (рис. 15). Відкриється сторінка для простого, або розширеного пошуку (відповідно до того, який варіант використовувався попередньо) з можливістю **відредагувати попередньо введений пошуковий запит**.

18 document results

TITLE-ABS-KEY (recycling ) AND TITLE-ABS-KEY ("anaerobic digestion" ) AND AFFILCOUNTRY (egypt ) 🖉 Edit) 🖽 Save 🗘 Set alert

Рис. 15. Кнопка для редагування пошукового запиту на сторінці з результатами пошуку у Scopus

2) Уточнення пошукового запиту можна здійснити за допомогою функцій, доступних на бічній панелі сторінки з результатами пошуку (рис. 16).

a) Ви можете провести додатковий пошук серед тих пошукових результатів, які Вам пропонує система. Для цього слід у поле **Search within results...** зверху бічної панелі ввести додатковий пошуковий термін та натиснути на піктограму пошуку (рис. 15, а).

б) Ви можете зробити уточнення за допомогою параметрів, доступних на бічній панелі (*Open Access* – відбір документів за способом

доступу до їх повних текстів, *Year* – відбір документів за роком їх видання, *Author name* – відбір документів за їх автором, і т. д.) (рис. 15, б).

| 18 document re                       | sults           |
|--------------------------------------|-----------------|
| TITLE-ABS-KEY ( recycling ) AND TITL | E-ABS-KEY (     |
| 🤌 Edit 凹 Save 🗘 Set alert            |                 |
| Search within results                | ۹               |
| Refine results                       |                 |
| Limit to Exclude                     | б               |
| Open Access                          | $\mathbf{\vee}$ |
| Year                                 | $\sim$          |
| Author name                          | ~ *             |
| Subject area                         | $\sim$          |
| Publication stage                    | $\checkmark$    |

Рис. 16. Бічна панель з можливостями для уточнення пошукового запиту на сторінці з результатами пошуку у Scopus

Для уточнення за певними параметрами відкрийте на бічній панелі необхідний параметр (стрілочка донизу поруч з назвою параметра) та оберіть необхідне значення. Навпроти кожного із значень у дужках – кількість документів, які відповідають цьому значенню (рис. 17). При натисканні на цю кількість відкривається вікно попереднього перегляду переліку цих документів.

| Year      | ^                  | 1             |
|-----------|--------------------|---------------|
| 2022      | ( <u>1,892</u> ) > | (             |
| 2021      | (33,080 Show pre   | view for 2022 |
| 2020      | (29,331) >         |               |
| 2019      | (27,750) >         |               |
| 2018      | (24,623) >         | 2             |
| View more |                    |               |

Рис. 17. Кількість документів для відповідних значень на бічній панелі для уточнення результатів пошуку у Scopus

Зверніть увагу на написи View more та View all, при натискані на які відкривається повний перелік значень для відповідного параметра. Позначте всі необхідні значення параметрів для уточнення Вашого пошукового запиту та оберіть один із двох можливих варіантів уточнення (вгорі, або внизу бічної панелі):

- Limit to система залишить у переліку пошукових результатів лише ті документи, які відповідають заданим Вами параметрам;
- Exclude система виключить із переліку пошукових результатів документи, які відповідають заданим Вами параметрам.

Інформація про кількість документів, знайдених системою, а також запис пошукового запиту зі всіма уточненнями завжди відображатиметься вгорі сторінки із пошуковими результатами (рис. 18).

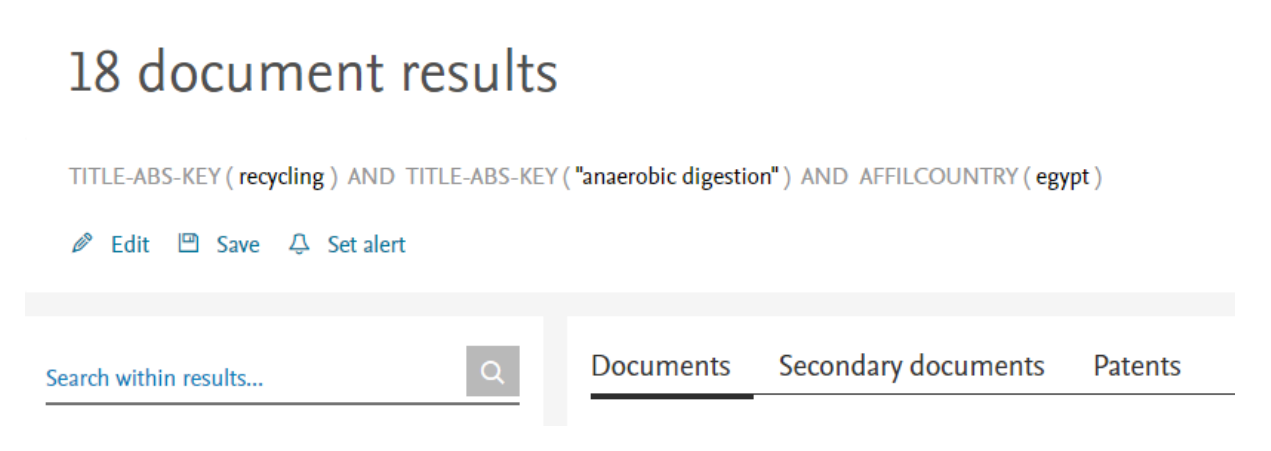

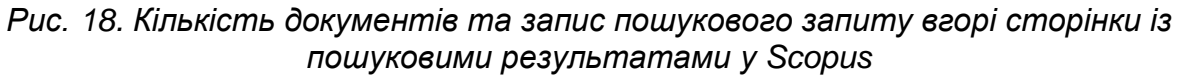

Також, позиції у переліку пошукових результатів можна сортувати за декількома параметрами:

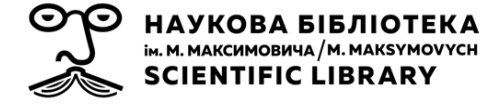

- за датою публікації
- за кількістю цитувань
- за релевантністю
- за прізвищем першого автора
- за назвою джерела

|   | Docum                  | ents Secondary documents Patents                                                                                 |                                                                         |         | View Mendelev Data (273463)         |
|---|------------------------|----------------------------------------------------------------------------------------------------|-------------------------------------------------------------------------|---------|-------------------------------------|
| I | ] <mark>]</mark> Analy | ze search results                                                                                                | Show all abstracts                                                      | Sort cr | Date (newest)                       |
|   | □ All ~                | Export Download View citation overview View cited by                                                             | Add to List 🚥 🖨 🛛                                                       | 3 2)    | Date (oldest)<br>Cited by (highest) |
|   |                        | Document title                                                                                                   | Authors                                                                 | Year    | S Cited by (lowest)                 |
| • | 1                      | Economic evaluation guidelines in low- and middle-income<br>countries: a systematic review<br><i>Open Access</i> | Daccache, C., Rizk, R.,<br>Dahham, J., (), Hiligsmann,<br>M., Karam, R. | 2022    | First Author (A-Z)                  |
|   |                        | View abstract                                                                                                    |                                                                         |         | Source Title (A-Z) 🔹                |

*Рис.* 19. Параметри сортування результатів пошуку у Scopus.

За замовчуванням перелік документів завжди будується за датою публікації: нагорі — найновіший документ. Для сортування за іншими параметрами слід скористатись випадним списком у правому верхньому куті над переліком документів (рис. 19). Обраний Вами параметр сортування зберігатиметься до кінця Вашого робочого сеансу, якщо Ви його не зміните на інший.

Щоб перейти до сторінки інформації про конкретний документ, слід натиснути на назву цього документу у переліку на сторінці пошукових результатів.

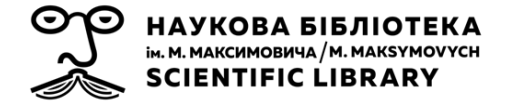

# 2. ПОШУК ПРОФІЛІВ АВТОРІВ У SCOPUS

Пошук профілю автора у Scopus здійснюється зі стартової сторінки з вкладки **Authors** (рис. 20).

| A Documents Authors Affiliations | Search tips 🕥    |
|----------------------------------|------------------|
| Search using: Author name        |                  |
| Enter last name *                | Enter first name |
| + Add affiliation                | Search Q         |

Рис. 20. Вкладка для пошуку профілю автора на стартовій сторінці Scopus

Розглянемо доступні способи пошуку профілю автора у Scopus.

### 2.1. Пошук за прізвищем та ім'ям автора

Для пошуку профілю автора за допомогою його прізвища та імені слід у пошукове поле **Enter last name**\* ввести прізвище автора (це поле для пошуку є обов'язковим), а у поле **Enter first name** – ім'я, або перший ініціал автора (поле є не обов'язковим для здійснення пошуку, але дозволяє значно зменшити кількість отриманих пошукових результатів).

Для уточнення пошукового запиту можна скористатись полем **+ Add** affiliation – додати в умови пошуку назву установи, яку представляє автор (але слід пам'ятати, що це може суттєво обмежити пошукові результати, виключивши з них важливі, але такі, що не відповідають введеній назві установи).

Різні видавці можуть використовувати різні варіанти написання прізвищ та імен авторів (через власні видавничі політики, культурні відмінності, або помилково). Тому при пошуку профілю автора у Scopus за його прізвищем та ім'ям можна використовувати символи підстановки, які допоможуть знайти максимальну кількість релевантних варіантів:

 \* – замінює нуль або більше символів; наприклад, *Ivan*\* знаходить *Ivan*, *Ivanenko*, *Ivanushko* і т.д.

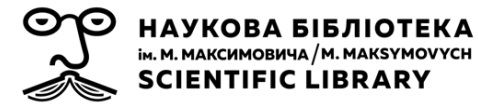

• ? – замінює один символ; наприклад, ?lexandr знаходить Olexandr, Alexandr.

Аналогічно до пошуку документів, на сторінці результатів пошуку профілів авторів доступні можливості **уточнення пошукового запиту**:

1) на верхній панелі сторінки під кількістю профілів авторів у результатах пошукового запиту та рядком, де сформульовано пошуковий запит, можна натиснути на кнопку **Edit**;

2) за допомогою функцій, доступних на бічній панелі сторінки з результатами пошуку:

a) якщо обрати **Show exact matches only** – система покаже лише ті результати, які повністю співпадають із введеним пошуковим запитом, не пропонуючи додаткових, близьких до запиту, варіантів;

б) за допомогою параметрів, доступних на бічній панелі (*Affiliation* – відбір профілів авторів за їх приналежністю до установи, *City* – відбір профілів авторів за їх приналежністю до міста, *Country/territory* – відбір профілів авторів за їх приналежністю до країни/території).

Для уточнення за певними параметрами відкрийте на бічній панелі необхідний параметр (стрілочка донизу поруч з назвою параметра). Зверніть увагу на написи **View more** та **View all**, при натисканні на які відкривається повний перелік значень для відповідного параметра. Позначте всі необхідні значення параметрів та оберіть один із двох можливих варіантів уточнення (вгорі, або внизу бічної панелі):

- Limit to система залишить у переліку пошукових результатів лише ті профілі авторів, які відповідають заданим Вами параметрам;
- Exclude система виключить із переліку пошукових результатів профілі авторів, які відповідають заданим Вами параметрам.

Також, позиції у переліку пошукових результатів можна сортувати за декількома параметрами:

- за кількістю документів у Scopus
- за значенням h-індексу
- за прізвищем автора
- за установою приналежності автора
- за містом приналежності автора
- за країною/територією приналежності автора

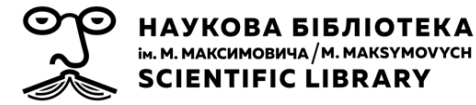

За замовчуванням перелік профілів авторів завжди будується за кількістю публікацій: нагорі – профіль із найбільшою кількістю публікацій. Для того, щоб відсортувати профілі за іншими параметрами, слід скористатись випадним списком у правому верхньому куті над переліком профілів авторів. Обраний Вами параметр сортування зберігатиметься до кінця Вашого робочого сеансу, якщо Ви його не зміните на інший.

## 2.2. Пошук за ORCID автора

Якщо автор приєднав до свого профілю у Scopus свій **Open Researcher and Contributor ID (ORCID)**, і вам відомий цей ідентифікатор автора, – можна здійснювати пошук за ним. Для цього слід над пошуковим полем у віконечку **Search using:** (Пошук за допомогою:) обрати ORCID та ввести відповідний ідентифікатор у пошукове поле (рис. 21).

| 🛚 Docume      | ents           | Authors | Ճ Affiliations |  |
|---------------|----------------|---------|----------------|--|
| Search using: | ORCII<br>Autho | D 🗸     |                |  |
| Enter ORCI    | ORCII<br>D *   | D       |                |  |

Рис. 21. Пошук профілю автора у Scopus за його ORCID.

Варіанти пошуку, описані у п. 2.1 та п. 2.2 дадуть у результаті перелік профілів авторів, які відповідають пошуковим термінам.

### 2.3. Розширений пошук автора

Також, в **розширеному пошуку** по документах є декілька кодів полів, за допомогою яких можна здійснити пошук автора у Scopus.

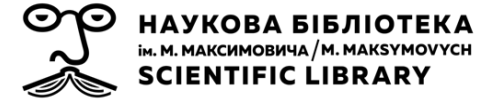

Зокрема, знаючи ідентифікатор автора у Scopus, можна ввести у поле для розширеного пошуку *AU-ID(iдентифікатор автора у Scopus)*.

Аналогічно, у розширеному варіанті пошуку можна шукати автора і за його ORCID.

Але слід пам'ятати, що при розширеному пошуку система видасть в результаті не перелік профілів авторів, які відповідають пошуковому запиту, а **перелік публікацій автора**, які відповідають пошуковому запиту.

Щоб перейти до профілю конкретного автора, слід натиснути на прізвище та ім'я цього автора у переліку на сторінці пошукових результатів.

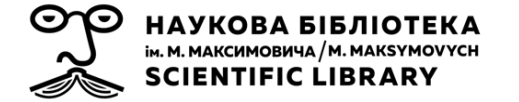

## 3. ПОШУК ПРОФІЛЮ УСТАНОВИ У SCOPUS

Пошук профілю установи у Scopus здійснюється зі стартової сторінки з вкладки Affiliations (рис. 22).

| G Documents         | Authors Affiliations | Search tips 🕐 |
|---------------------|----------------------|---------------|
|                     |                      |               |
| Search affiliations | *                    | Q             |

Рис. 22. Вкладка для пошуку профілю установи на стартовій сторінці Scopus

Щоб знайти профіль установи у Scopus у пошукове поле слід ввести назву установи, або її частину, та натиснути на піктограму для пошуку (збільшувальне скло). Система Вам запропонує **перелік варіантів профілів установ**, які відповідають пошуковому запиту.

Також, можна обрати профіль установи безпосередньо зі списку, який з'являється під рядком для пошуку у процесі поступового введення в нього пошукового запиту. Ви перейдете безпосередньо на профіль установи у Scopus.

Аналогічно до **розширеного пошуку** авторів у Scopus, можна скористатись кодами полів, за допомогою яких можна здійснити і пошук установ у Scopus. Наприклад: *AF-ID(ideнmuфiкamop установи у Scopus)*. При розширеному пошуку система видасть в результаті не перелік профілів установ, які відповідають пошуковому запиту, а **перелік публікацій** авторів, які вказали у цих публікаціях приналежність до цих установ.

Аналогічно до пошуку документів та профілів авторів, на сторінці результатів пошуку профілів установ доступні можливості **уточнення пошукового запиту**:

1) на верхній панелі сторінки під кількістю профілів установ у результатах пошукового запиту та рядком, де сформульовано пошуковий запит, можна натиснути на кнопку **Edit**;

2) за допомогою параметрів, доступних на бічній панелі (*City* – відбір профілів установ за їх приналежністю до міста, *Country/territory* – відбір профілів установ за їх приналежністю до країни/території).

Для уточнення за певними параметрами відкрийте на бічній панелі необхідний пареметр (стрілочка донизу поруч з назвою параметра).

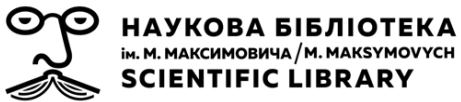

Зверніть увагу на написи **View more** та **View all**, при натискані на які відкривається повний перелік значень для відповідного параметра. Позначте всі необхідні значення параметрів та оберіть один із двох можливих варіантів уточнення (вгорі, або внизу бічної панелі):

- Limit to система залишить у переліку пошукових результатів лише ті профілі авторів, які відповідають заданим Вами параметрам;
- Exclude система виключить із переліку пошукових результатів профілі авторів, які відповідають заданим Вами параметрам.

Також, позиції у переліку пошукових результатів можна сортувати за декількома параметрами:

- за кількістю документів у Scopus
- за назвою установи
- за прізвищем автора
- за містом
- за країною/територією

За замовчуванням перелік профілів установ завжди будується за кількістю публікацій: нагорі – профіль із найбільшою кількістю публікацій. Для того, щоб відсортувати профілі за іншими параметрами, слід скористатись випадним списком у правому верхньому куті над переліком профілів авторів. Обраний Вами параметр сортування зберігатиметься до кінця Вашого робочого сеансу, якщо Ви його не зміните на інший.

Щоб перейти до профілю конкретної установи, слід натиснути на назву цієї установи у переліку на сторінці пошукових результатів.

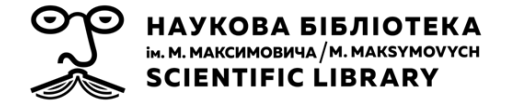

## 4. ПОШУК ДЖЕРЕЛ, ЩО ІНДЕКСУЮТЬСЯ У SCOPUS

Сторінка **Sources** у Scopus дає змогу переглядати список усіх журналів, серій книг та матеріалів конференцій, що індексуються у Scopus. Перейти до неї можна, натиснувши на Sources на верхній панелі стартової сторінки Scopus (рис. 23).

| Scopus |                                                                     |             |                                               | Se          | arch Sources              | Lists SciVal           | 7                      | <u>ڳ</u>             | 盒      |
|--------|---------------------------------------------------------------------|-------------|-----------------------------------------------|-------------|---------------------------|------------------------|------------------------|----------------------|--------|
|        | Sources                                                             |             |                                               |             |                           |                        |                        |                      |        |
|        | <u>Title</u>                                                        | Enter title |                                               | Fine        | d sources                 |                        |                        |                      |        |
|        | Filter refine list Apply Clear filters                              |             | 43,132 results                                |             | 소 Download Scopus         | Source List 🔅          | ) Learn more abo       | ut Scopus Sourc      | e List |
|        |                                                                     |             | All V 🔁 Export to Excel 🖳 Save to source list |             |                           | v                      | iew metrics for ye     | ear: 2020            | ~      |
|        | Display options                                                     | ^           | Source title $\downarrow$                     | CiteScore 🕹 | Highest percentile $\psi$ | Citations<br>2017-20 ↓ | Documents<br>2017-20 ↓ | % Cited $\downarrow$ | >      |
|        | Counts for 4-year timeframe <ul> <li>No minimum selected</li> </ul> |             | 1 Ca-A Cancer Journal for Clinicians          | 463.2       | 99%<br>1/340<br>Oncology  | 50 948                 | 110                    | 92                   |        |

Рис. 23. Сторінка з переліком джерел, які індексуються у Scopus

Ви можете здійснювати пошук за предметною галуззю (*Subject area*), назвою (*Title*), видавцем (*Publisher*) або ISSN (рис. 24, а).

При пошуку за назвою джерела, або видавця, у поле для пошуку (рис. 24, б) достатньо ввести декілька літер, або одне слово – система запропонує релевантні варіанти.

При пошуку журналу за ISSN – ISSN можна вводити, як з використанням «-», так і без нього.

| S     | ources            |             |                                                 |                                |
|-------|-------------------|-------------|-------------------------------------------------|--------------------------------|
|       | <b>a</b><br>Title | Enter title |                                                 | Find sources                   |
|       | Subject area      |             |                                                 |                                |
| Filte | <u>Title</u>      |             |                                                 |                                |
| Ара   | Publisher         |             | 43,132 results                                  | 🛃 Download Scopus              |
|       | VICCI             |             | □ All ~ □ Export to Excel □ Save to source list |                                |
| Disp  | olay options      | ^           | Source title $\downarrow$                       | CiteScore 🗸 Highest percentile |

Рис. 24. Поля для пошуку джерел, які індексуються у Scopus

У результаті пошуку система видасть перелік результатів, які відповідають умовам Вашого пошукового запиту. Ці результати можна

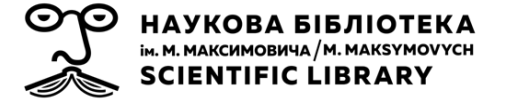

фільтрувати за допомогою двох груп параметрів, доступних на правій бічній панелі: **Display options** та **Source type**.

#### Display options:

1) *Display only Open Access journals* – якщо обрати цей показник, система надать перелік лише тих журналів, які є у Відкритому доступі.

2) Відображати лише джерела з *мінімумом цитувань*, або *документів*. Ці документи або цитати розраховуються на основі 4 років, які використовуються для обчислення показника CiteScore.

3) *Citescore highest quartile* – можна обрати перелік джерел, які відповідають певним показникам:

- Show only titles in top 10 percent у переліку будуть представлені лише ті джерела, які за CiteScore входять до топ 10% певної предметної галузі;
- квартилі (1st, 2nd, 3rd, 4th quartile) у переліку будуть представлені лише ті джерела, які за CiteScore входять до вибраного діапазону квартиля. Наприклад, якщо вибрати 1-й квартиль, у переліку будуть лише джерела, які за CiteScore входять до топ 25% джерел у певній предметній галузі.

Параметр Source type дозволяє відібрати з переліку відповідний тип джерела: Journals – (наукові) журнали, Book Series – книжкові серії, Conference Proceedings – матеріали конференцій та Trade Publications – галузеві (ненаукові) журнали.

У Scopus також є можливість **завантажити** на свій робочий пристрій у форматі Microsoft Excel перелік всіх джерел, які є у базі даних для цього потрібно натиснути на *Download Scopus Source List* над переліком джерел (рис. 25).

| 43,132 results                       | 🛃 Download Scopus                                                         | Source List | Learn more abou                             | ut Scopus Sourc   | e List |
|--------------------------------------|---------------------------------------------------------------------------|-------------|---------------------------------------------|-------------------|--------|
| □ All ~ Export to Excel P Save       | Scopus source list download options<br>Download source titles and metrics | ×           | ew metrics for ye<br>Documents<br>2017-20 ↓ | 2020<br>% Cited ↓ | >      |
| 1 Ca-A Cancer Journal for Clinicians | Download source titles only                                               |             | 110                                         | 92                |        |

Рис. 25. Можливість завантажити перелік джерел, які індексуються у Scopus

Відкриється вікно з двома можливостями:

• Download source titles and metrics – завантаження в Excel переліку джерел із показниками від 2011 року CiteScore, SNIP,

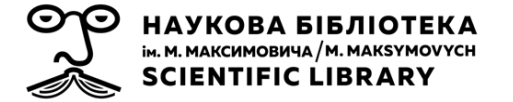

SJR, предметною галуззю, назвою видавця, посиланням на сторінку журналу у Scopus та ISSN журналу;

• *Download source titles only* – завантаження в Excel переліків джерел, які індексуються у Scopus, які були прийняті до індексування та індексування яких було припинене.

Окрім того, переліки джерел, які індексуються у Scopus, які були прийняті до індексування та індексування яких було припинене, а також перелік назв книг у Scopus вільно доступні до завантаження в форматі Excel на офіційному сайті Elsevier: https://www.elsevier.com/solutions/scopus/how-scopus-works/content

Щоб з переліку результатів перейти до сторінки інформації про джерело у Scopus, слід натиснути на назву джерела у переліку.

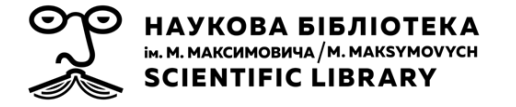

## 5. ПОШУКОВІ МОЖЛИВОСТІ У SCOPUS PREVIEW

За умови відсутності передплаченого доступу до Scopus, всі користувачі інтернет мають можливість користуватись сервісом **Scopus Preview**, який відкривається за тим самим посиланням: <u>https://www.scopus.com/</u>. Цей сервіс надає можливість у відкритому доступі:

- пошуку профілів авторів у Scopus та подання запиту на їх корегування (рис. 26, а);
- пошуку джерел у Scopus та перегляду їх метрик (рис. 26, б).

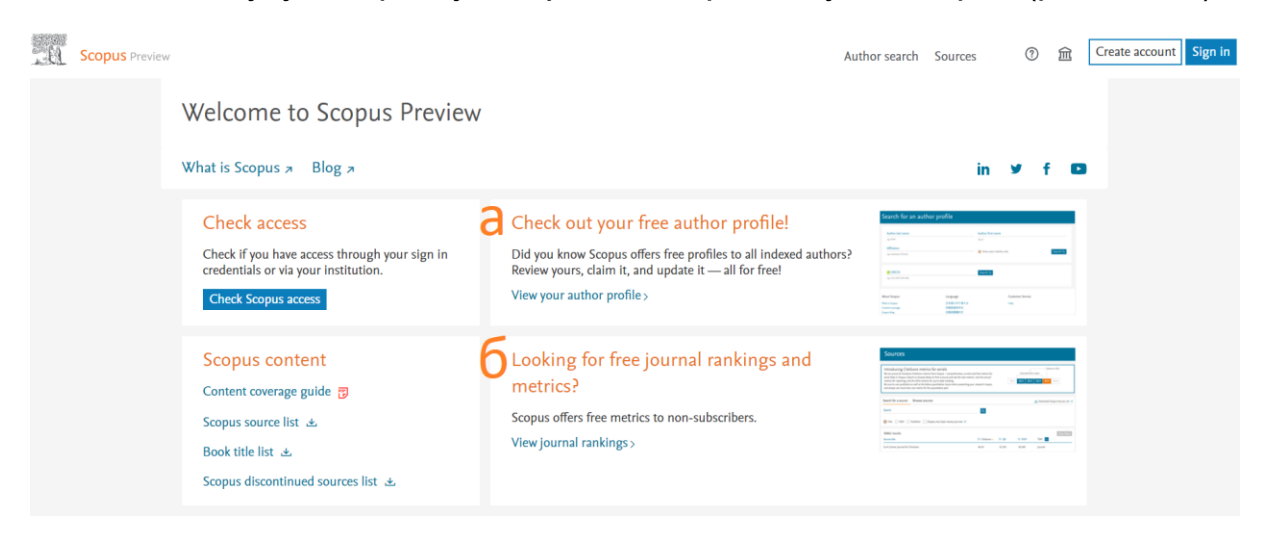

Рис. 26. Можливості для пошуку у Scopus Preview

Методологія пошуку є подібною до пошуку за умови передплаченого доступу. Проте доступу до сторінок з інформацією про документи, які індексуються у Scopus, а також до профілів установ, у користувача немає. Не доступна також при пошуку профілів авторів можливість уточнення пошукових результатів за допомогою бічної панелі, а у профілі автора можна побачити лише 10 назв його останніх робіт, проіндексованих у Scopus.

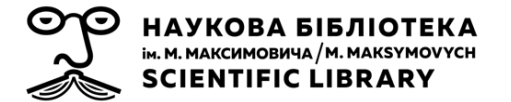

## СПИСОК ДЖЕРЕЛ

- 1. Назаровець М. 3 ефективних способи знаходити потрібну літературу<br/>yyScopusseбінар.URL:https://www.brighttalk.com/webcast/10439/505825.
- 2. Назаровець М. Scopus основи роботи. Які журнали індексуються у Scopus? : вебінар. URL: <u>https://youtu.be/2DhdV-I4tMw</u>.
- 3. Назаровець М. Пошук інформації у Scopus : вебінар. URL: <u>https://www.brighttalk.com/webcast/10439/480416</u>.
- 4. Назаровець, Сергій Бази даних цитувань та пошукові інструменти для науковців майбутнього. Світогляд, 2021, vol. 16, n. 1, pp. 35-38. URL: <u>http://eprints.rclis.org/41839/</u>.
- 5. About Scopus Abstract and citation database. Elsevier. URL: <u>https://www.elsevier.com/solutions/scopus</u>.
- Baas, J., Schotten, M., Plume, A., Côté, G., Karimi, R. Scopus as a curated, high-quality bibliometric data source for academic research in quantitative science studies. *Quantitative Science Studies*. 2020, 1(1), 377–386. DOI: <u>https://doi.org/10.1162/qss\_a\_00019</u>.
- 7. Elsevier Scopus Blog: блог. URL: <u>https://blog.scopus.com/</u>.
- 8. LibGuides: Scopus LibGuide: Searching Scopus. URL: <u>https://elsevier.libguides.com/Scopus/topical-search</u>.
- Moed, H., Bar-Ilan, J., & Halevi, G. A new methodology for comparing Google Scholar and Scopus. *Journal Of Informetrics*. 2016, 10(2), 533-551. DOI: <u>https://doi.org/10.1016/j.joi.2016.04.017</u>.
- Zhu, J., & Liu, W. A tale of two databases: the use of Web of Science and Scopus in academic papers. *Scientometrics*. 2020, 123(1), 321-335. DOI: <u>https://doi.org/10.1007/s11192-020-03387-8</u>.